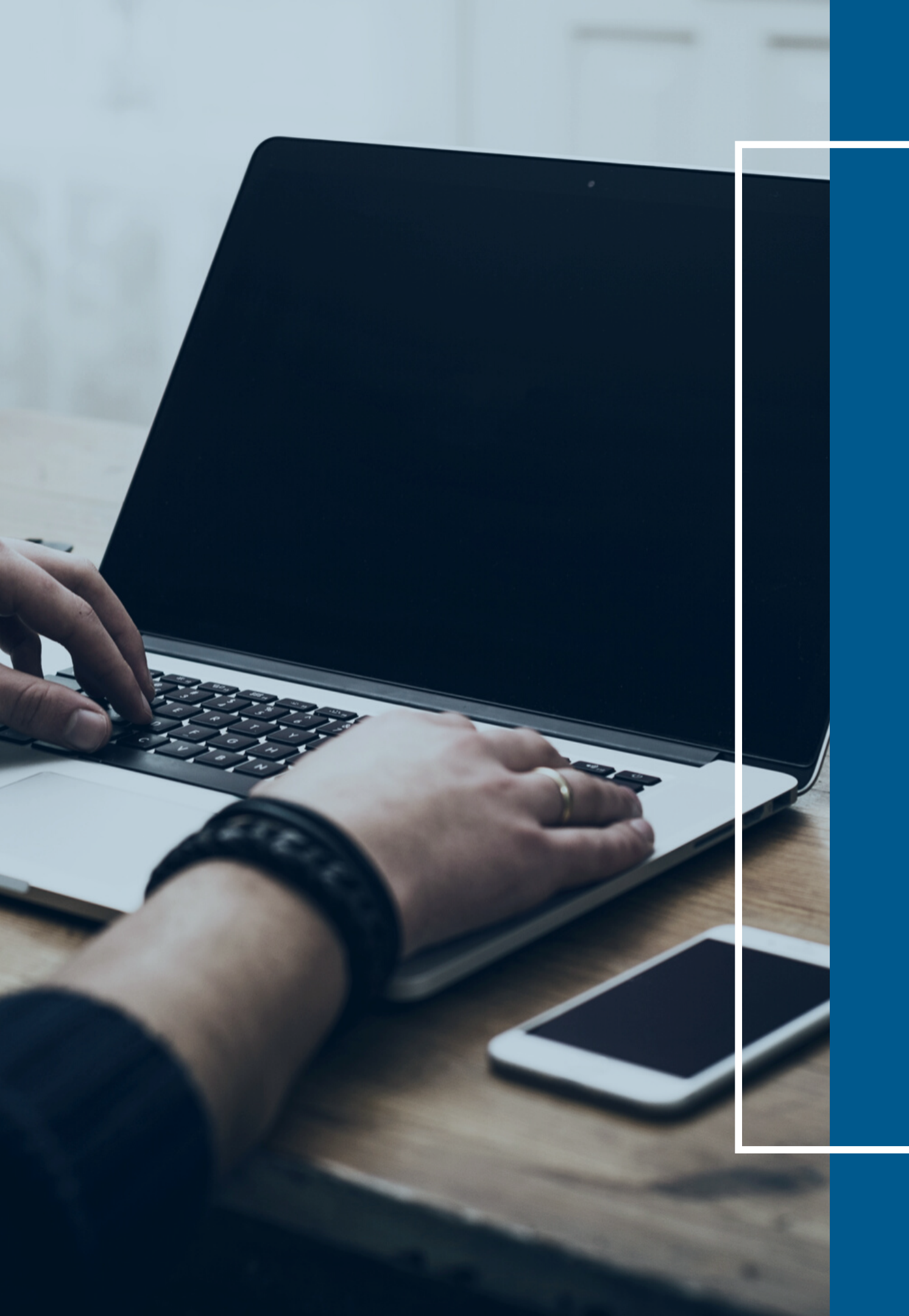

# RENOVAÇÃO DE MATRÍCULA 2020

# COMO É REALIZADO O PROCESSO **DE RENOVAÇÃO DE MATRÍCULA?**

A RENOVAÇÃO DE MATRÍCULA SERÁ REALIZADA VIA **PORTAL DO ALUNO, EM 4 ETAPAS:** 

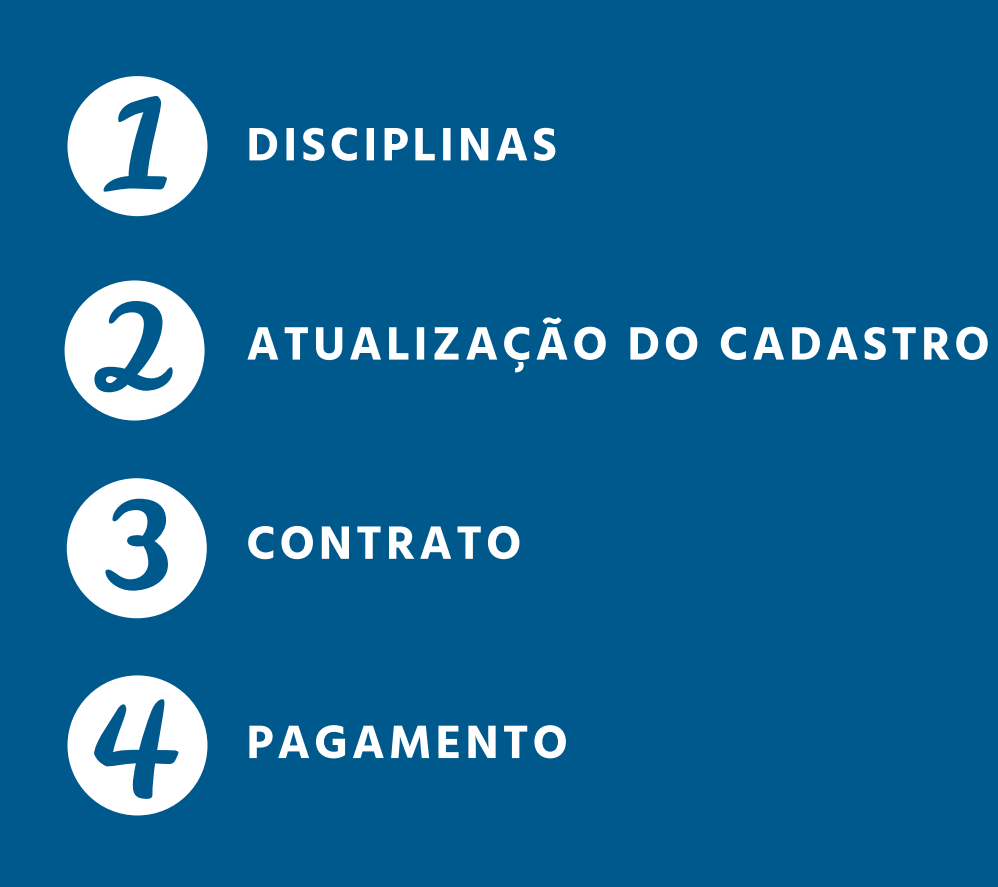

NO CASO DE PENDÊNCIA DE DOCUMENTOS OU PENDÊNCIA FINANCEIRA, É NECESSÁRIO REGULARIZAR A SITUAÇÃO ANTES DE REALIZAR A RENOVAÇÃO DE MATRÍCULA.

• SE VOCÊ DESEJA REALIZAR O ACORDO DE MENSALIDADES EM ATRASO, VEJA O PASSO A PASSO NA SEQUÊNCIA DESSE MATERIAL.

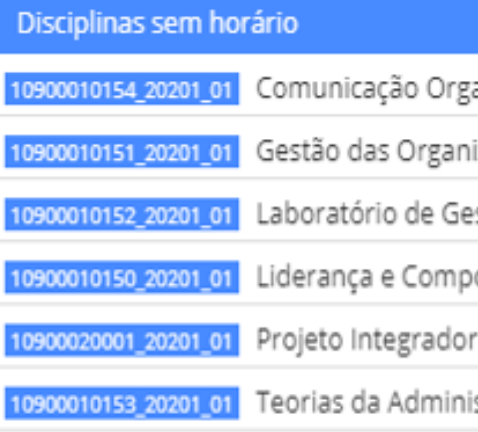

PORTAL DO ALUNO.

# PARA INICIAR O PROCESSO DE RENOVAÇÃO DE MATRÍCULA, CLIQUE NA OPÇÃO REMATRÍCULA NO

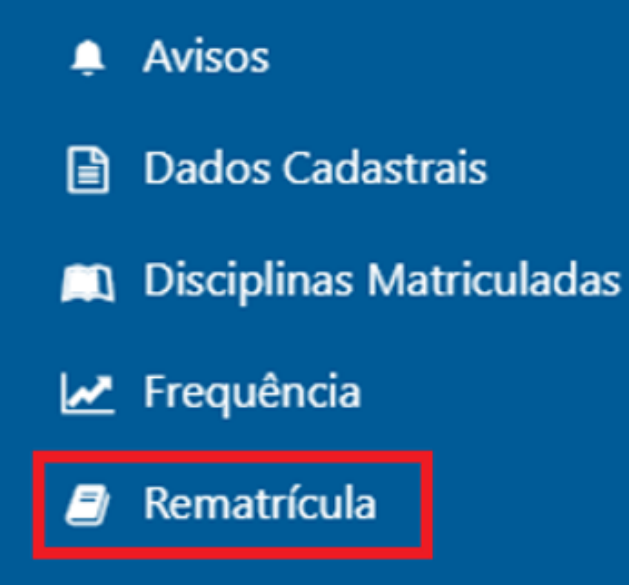

# VOCÊ IRÁ VISUALIZAR AS DISCIPLINAS A SEREM CURSADAS NO RESPECTIVO MÓDULO. PARA CONTINUAR, CLIQUE EM PROSSEGUIR.

| anizacional                |
|----------------------------|
| zações                     |
| stão                       |
| ortamento nas Organizações |
|                            |
| stração                    |
|                            |
|                            |

Prossegui

Atualizar Dados Cadastrais

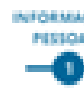

| INFORMAÇÕES<br>MISTORIS                  | ENDERECO E DOCUMENTOS<br>CONTATO PESSOAIS |     |
|------------------------------------------|-------------------------------------------|-----|
| -0                                       |                                           |     |
| formações Pessoais                       |                                           |     |
| Nome                                     | Nome Abrevlado                            |     |
|                                          |                                           |     |
| Nome Social                              | Pai                                       |     |
|                                          |                                           |     |
| dãe *                                    | Data de Nascimento                        |     |
|                                          |                                           |     |
| País de Nascimento *                     | Estado de Nascimento *                    | _   |
|                                          |                                           |     |
| Municipio de Nascimento *                | Nacionalidade *                           |     |
|                                          |                                           |     |
| iexo *                                   | Raça/Cor *                                | -   |
|                                          |                                           |     |
| stado Civil *                            | Necessidade Especial                      | - · |
| telistão                                 |                                           |     |
| an an an an an an an an an an an an an a |                                           |     |
|                                          | Atualizar Dados                           |     |
|                                          |                                           |     |

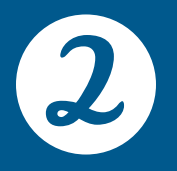

NESTA TELA, VOCÊ PODE CONFERIR E ATUALIZAR SEUS DADOS CADASTRAIS.

LEMBRE-SE: É DE SUMA IMPORTÂNCIA QUE TELEFONE E E-MAIL ESTEJAM SEMPRE ATUALIZADOS.

PARA SALVAR AS ALTERAÇÕES CLIQUE EM ATUALIZAR DADOS.

PARA AVANÇAR NO PROCESSO DE RENOVAÇÃO DE MATRÍCULA, CLIQUE EM PROSSEGUIR.

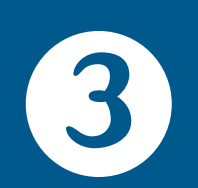

NESTA ETAPA, VOCÊ VISUALIZA O CONTRATO DE PRESTAÇÃO DE SERVIÇO ONDE ENCONTRAM-SE AS DISCIPLINAS DA PRÉ-MATRÍCULA.

VOCÊ TEM A OPÇÃO DE IMPRIMIR O CONTRATO.

AO CLICAR EM ACEITAR E PROSSEGUIR, VOCÊ ESTÁ CONCORDANDO COM AS INFORMAÇÕES CITADAS NO CONTRATO. APÓS O PROCESSO DE RENOVAÇÃO DE MATRÍCULA, NÃO É NECESSÁRIO ENTREGAR O CONTRATO PRESENCIALMENTE NO POLO.

Disciplina

Carga HoráriaSituação 10900010152 - Laboratório de Gestão40.00 Pre-Matriculado

## Imprimir contrato

Recusar

Aceitar e prosseguir

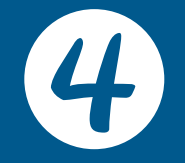

NESTA ETAPA, VOCÊ RECEBERÁ UMA MENSAGEM DE **CONFIRMAÇÃO** QUE SEU PROCESSO DE RENOVAÇÃO DE MATRÍCULA FOI FINALIZADO.

AO CLICAR VISUALIZAR BOLETO, VOCÊ FARÁ O DOWNLOAD DO BOLETO, NECESSÁRIO PARA CONFIRMAR A RENOVAÇÃO DE MATRÍCULA.

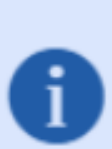

Rematrícula realizada com sucesso!

Clique no botão "Visualizar Boleto" logo abaixo, para acessar o seu boleto de pagamento. Para emissão posterior seu boleto também ficará disponível na opção "Boletos" do menu. O seu contrato ficará disponível na opção "Contratos" do menu.

Matrícula concluída com sucesso! Certificação eletrônica: PrvcMbjZs2ddVEdbQFtz7A==

# • PARA CONFIRMAÇÃO DE RENOVAÇÃO DE MATRÍCULA É NECESSÁRIO REALIZAR O PAGAMENTO DO BOLETO.

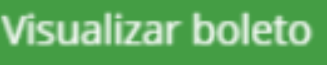

# COMO REALIZAR O ACORDO DE **MENSALIDADES EM ATRASO**

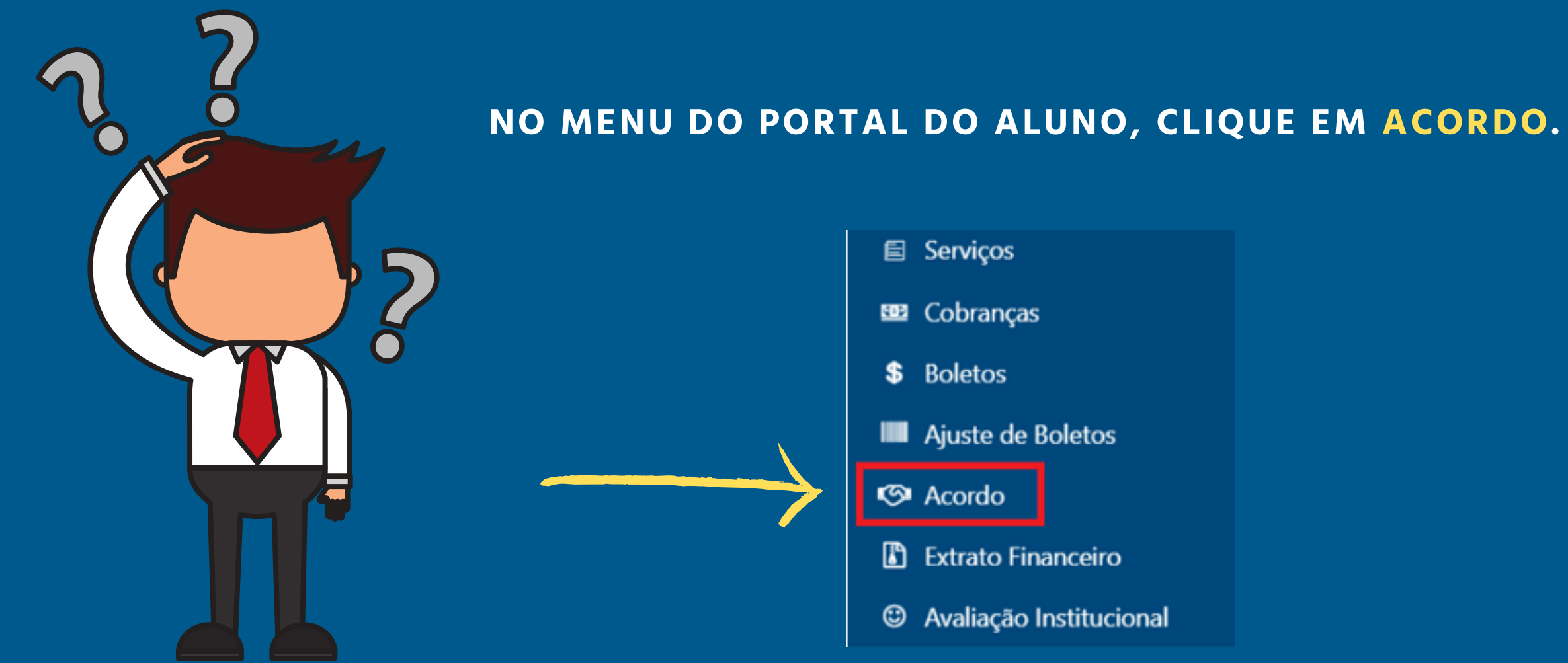

APÓS SELECIONAR ACORDO, SERÁ APRESENTADO TODAS AS MENSALIDADES EM ATRASO, COM INFORMAÇÕES DE VENCIMENTO E VALOR.

VOCÊ DEVE SELECIONAR TODAS AS MENSALIDADES E CLICAR EM PROSSEGUIR PARA AVANÇAR COM O ACORDO.

| Acordo                                              | os Realizados | Novo Acordo |
|-----------------------------------------------------|---------------|-------------|
| Nenhum resultado encontrado.<br>Cobranças Opcionais |               |             |
| Pesquisar                                           |               |             |
|                                                     |               | Ano/Mês     |
| 0                                                   |               | 2019/03     |
| 0                                                   |               | 2019/04     |

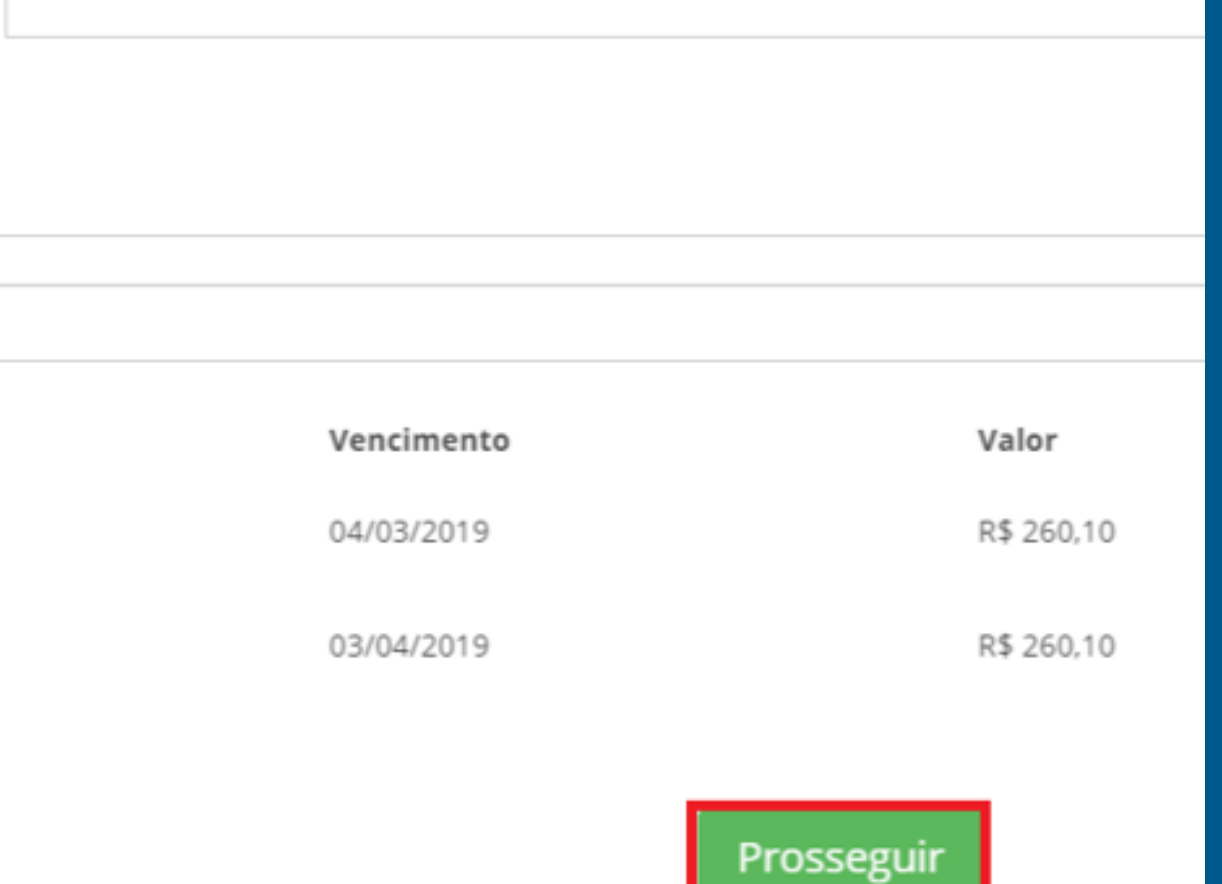

Acordos Realizados

Novo Acordo

#### 🕮 Selecione o número de parcelas desejada

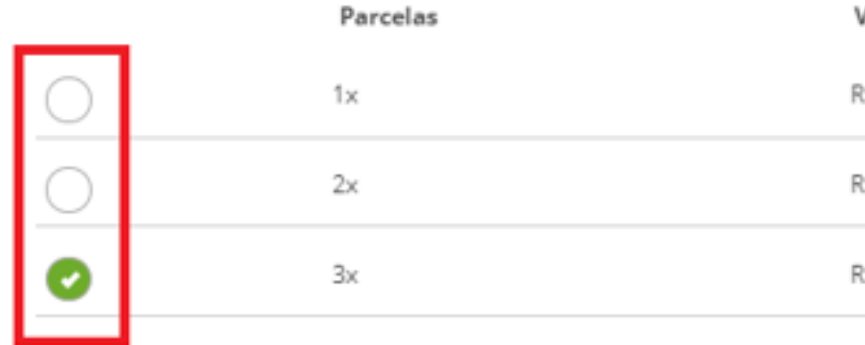

#### 🕮 Parcelas a serem geradas

Parcela

1 2 3

#### 🕮 Detalhes do acordo

Valor Selecionado: Desconto (-): Total Encargos (+): Encargo: Enc. Bolsa: Enc. Progressivo: Honorários:

Total Acordo:

NESTA ETAPA, VOCÊ IRÁ SELECIONAR O PARCELAMENTO DE SEU INTERESSE, GERANDO ASSIM AS PARCELAS COM SEUS RESPECTIVOS VALORES E VENCIMENTOS.

OS VALORES DE ENCARGO SÃO OS JUROS GERADOS DEVIDO AO ATRASO DO PAGAMENTO DAS MENSALIDADES EM ATRASO.

APÓS A CONFERÊNCIA, CLIQUE EM PROSSEGUIR.

| Valor      | Desconto | Entrada  |
|------------|----------|----------|
| R\$ 575,26 | R\$ 0,00 | R\$ 0,00 |
| R\$ 287,63 | R\$ 0,00 | R\$ 0,00 |
| R\$ 191,75 | R\$ 0,00 | R\$ 0,00 |

| Valor      | Vencimento |
|------------|------------|
| R\$ 191,75 | 27/11/2019 |
| R\$ 191,75 | 29/12/2019 |
| R\$ 191,76 | 27/01/2020 |

|  | R\$ 55,06<br>R\$ 55,06<br>R\$ 0,00<br>R\$ 0,00<br>R\$ 0,00 |
|--|------------------------------------------------------------|
|  | N# 575,20                                                  |

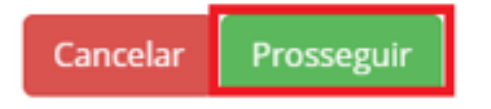

# ANTES DE REALIZAR A CONFIRMAÇÃO DO ACORDO, VOCÊ IRÁ VISUALIZAR TODO RESUMO DAS OPÇÕES SELECIONADAS ANTERIORMENTE.

Acordos Realizados

#### Confirmação do Acordo

🕮 Parcelas a serem geradas

Parcela: Valor: Vencimento:

Parcela: Valor: Vencimento:

Parcela: Valor: Vencimento:

#### 🕮 Dados do Acordo

Responsável Financeiro: Data: Valor Devido:

Desconto:

Encargos:

Valor Acordo:

Cancelar

Confirmar informações e aceitar acordo

29/12/2019 3 R\$ 191,76 27/01/2020 7172 -26/11/2019 R\$ 520,20 R\$ 0,00 R\$ 55,06 R\$ 575,26

27/11/2019

2 R\$ 191,75

1 R\$ 191,75 APÓS REALIZAR A CONFIRMAÇÃO DO ACORDO, SERÁ APRESENTADO UM RESUMO, COM A OPÇÃO DE IMPRIMIR OS BOLETOS PARA PAGAMENTO.

LEMBRE-SE: PARA REALIZAR A RENOVAÇÃO DE MATRÍCULA É NECESSÁRIO EFETUAR O PAGAMENTO DA PRIMEIRA PARCELA DO ACORDO.

VOCÊ TAMBÉM PODE CLICAR EM BOLETOS, NO MENU DO PORTAL DO ALUNO E IMPRIMIR OS BOLETOS PARA REALIZAR O PAGAMENTO.

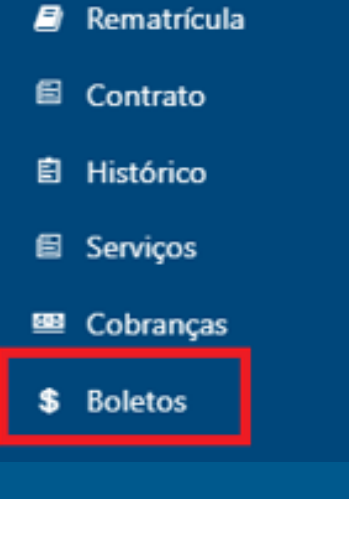

# 🕮 Dados do Acordo

Responsável Financeiro: Aluno: Número do Acordo: Informação do Acordo: Data: Código da Dívida: Valor Acordo: Desconto: Encargos:

#### 🕮 Parcelas Geradas

Parcela: Valor: Vencimento:

Parcela: Valor: Vencimento:

Parcela: Valor: Vencimento:

#### Boletos

#### ACORDO

Vencimento: 28/11/2019 Valor: R\$ 191,75

#### ACORDO

Vencimento: 30/12/2019 Valor: R\$ 191,75

#### ACORDO

Vencimento: 28/01/2020 Valor: R\$ 191,76

III Boleto 👁 Detalhes

III Boleto @ Detalhes

Boleto 

Detalhes

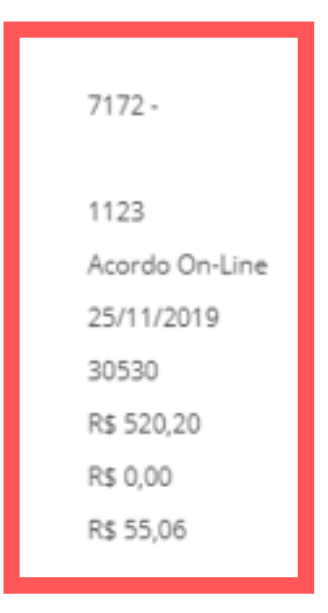

### Resumo do Acordo 1123

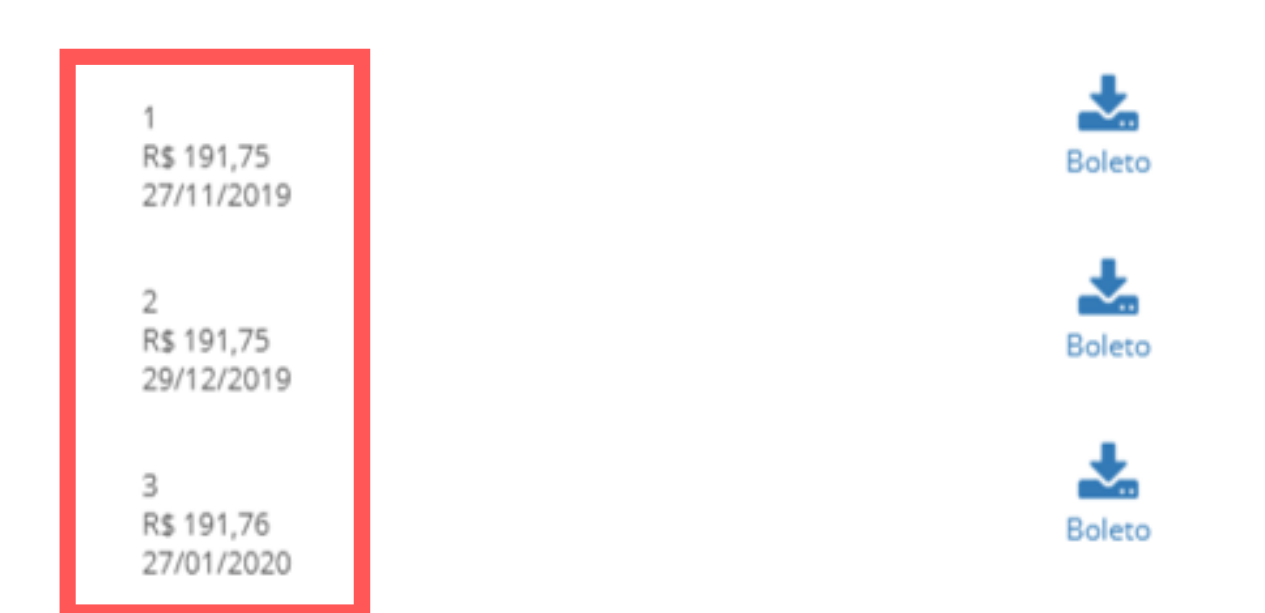